# Kasy Fiesta / System we współpracy z programami magazynowymi

konfiguracja, zerowanie, okablowanie, testowanie i interpretacja błędów

| 1. | PRACA OFF-LINE I ON-LINE                     | .1  |
|----|----------------------------------------------|-----|
| 2. | RÓŻNICE POMIĘDZY FIESTĄ I SYSTEMEM           | . 2 |
| 3. | USTAWIANIE OPCJI GLOBALNYCH                  | .3  |
| 4. | INNE USTAWIENIA KASY                         | .3  |
| 5. | KONFIGURACJA "AUTOMATYCZNA" I ZEROWANIA KASY | .4  |
| 6. | OKABLOWANIE – TEORIA                         | 6   |
| 7. | TANGODRV.EXE – PODSTAWY UŻYWANIA             | .9  |
| 8. | KOMUNIKATY BŁĘDÓW I ICH INTERPRETACJA        | 12  |
| 9. | TANGO98                                      | 15  |

# 1. Praca off-line i on-line

Bufor on-line jest fragmentem pamięci kasy, w którym dane są zapisywane ze szczegółowością paragonu tzn. zapisywane są takie dane, jakie widzimy na papierowym paragonie (nr paragonu, kasy, kasjera, data sprzedaży, pozycje paragonu, formy płatności). Bufor on-line można sobie wyobrazić jako dodatkową kartkę papieru, na której kasa zapisuje te same dane, które widzimy na paragonie. Kasa zapisuje bufor-kartkę od góry do dołu. Po każdym zatwierdzonym paragonie dane dopisywane są coraz niżej. To, jak ma zachować się kasa, gdy bufor-kartka się zapełni, definiuje opcja 33 Opcji globalnych. Jeżeli program odczytuje dane z bufora on-line, to kasa odsyła najstarszy paragon (ten na samej górze kartki) i po potwierdzeniu odbioru przez program, kasuje go. W ten sposób w dół bufora-kartki czytane są kolejne paragony. Jeżeli wszystkie paragony zostaną odczytane, to:

- kasa odeśle programowi, że bufor-kartka jest pusty (znak EOT)
- kasa rozpocznie zapisywanie następnie wystawionych paragonów od początku buforakartki

Totalizery PLU są tworzone podczas programowania nowego towaru w kasie. Dla wszystkich towarów już zaprogramowanych istnieje tablica totalizerów, której kolumny zawierają m.in. kod towaru, nazwę towaru, ilość sprzedanego towaru, wartość sprzedanego towaru. Tak więc, sprzedanie konkretnego towaru powoduje odszukanie go w tablicy totalizerów, dodanie sprzedanej ilości (do ilości dotychczas pamiętanej) w kolumnie zawierającej ilość i dodanie sprzedanej wartości (do wartości dotychczas pamiętanej) w kolumnie zawierającej wartość sprzedaży towaru.

Odczyt zerujący totalizerów powoduje odesłanie do programu magazynowego tabeli totalizerów, zawierającej zsumowane ilości i wartości sprzedaży wszystkich towarów, a następnie wyzerowanie tych liczb. Podobny efekt uzyskamy drukując na kasie Raport

zerujący sprzedaży PLU. Z tego powodu, każdy kolejny odczyt kasy wykonany przez program lub wydruk Raportu sprzedaży PLU powoduje odesłanie / wydruk danych zgromadzonych od ostatniego zerującego raportu / odczytu sprzedaży PLU. Raport / odczyt zerujący sprzedaży PLU nie wpływa na bufor on-line kasy. Odczyt przez program magazynowy bufora on-line kasy, nie powoduje żadnych operacji na totalizerach PLU kasy. Totalizery PLU i bufor on-line to dwa oddzielne miejsca w pamięci kasy.

Praca off-line kasy oznacza, że program magazynowy na PC wykorzystuje do odczytów z kasy totalizery PLU. Praca on-line kasy oznacza, że program magazynowy na PC wykorzystuje do odczytów bufor on-line kasy.

Ponieważ podczas sprzedaży kasa, poza drukowaniem paragonu, równocześnie aktualizuje totalizery PLU i zapisuje bufor on-line, więc kasę do każdego z tych rodzajów pracy trzeba odpowiednio skonfigurować w Opcjach globalnych (patrz punkt 3).

Niektóre z ustawień kasy są wspólne dla pracy off-line i on-line (patrz punkt 4).

Generalnie dla systemów, w których kasa współpracuje z komputerem utrzymującym stany towarów na magazynie, należy zadbać, by to komputer, a nie kasa lub obsługujący kasę decydowali, co w kasie jest zaprogramowane i kiedy kasa jest odczytywana. To program magazynowy, bądź użytkownik go obsługujący decydują o danych, jakie przechowywane są w kasie.

W systemach takich zabronione jest używanie funkcji kasy Starzenie towarów, Usuwanie kodów nieużywanych i jakakolwiek ingerencja użytkownika w bazę towarową kasy. Tylko użytkownik / serwisant świadomy konsekwencji swoich działań może dokonywać takich ingerencji.

### 2. Różnice pomiędzy Fiestą i Systemem

Kasa Fiesta różni się znacznie od kasy System, posiadając kilka funkcjonalności (mających często znaczenie dla klientów) mniej, ew. funkcjonalności te w kasie Fiesta są ograniczone. Podstawowe funkcje, które posiada tylko kasa System:

- Bufor on-line na 10000 pozycji paragonowych (Fiesta tylko 500, więc dla tej kasy należy odpowiednio lepiej zabezpieczyć infrastrukturę sklepową, by zapewnić ciągłość odczytów bufora on-line w systemach sprzedaży korzystających z niego)
- Tryb menadżerski (blokada anulowań, blokada wpłat / wypłat, blokada rabatów narzutów, blokada otwierania szuflady można je włączać / wyłączać niezależnie)
- Obsługa kart rabatowych (definicja formatu numeru karty rabatowej, tablica rabatów)
- Obsługa kodów dowiązanych (2000 dodatkowych kodów, ale uwaga, tandemy to nie kody dowiązane!)
- Baza na ok.. 22000 kodów PLU (Fiesta ok.16000 PLU)

## 3. Ustawianie Opcji globalnych

Jeżeli kasę włączamy do systemu sprzedaży (po raz pierwszy podłączamy do danego systemu sprzedaży) to należy skasować dotychczasową zawartość bazy PLU.

#### Konfiguracja kasy do pracy w trybie off-line:

W kasie, w trybie Programowanie P1 należy wybrać opcję 7. Opcje globalne i ustawić flagi:

| 1. Tylko klaw kodów                     | 1                                       |
|-----------------------------------------|-----------------------------------------|
| 2. Tylko klaw działów                   | 0                                       |
| 15. Podłączenie wagi                    | domyślnie Brak wagi                     |
| 17. Rap obr PLU dozw                    | 0                                       |
| 18. Kontrola kodów EAN                  | 0                                       |
| 25. Typ kodu wagowego                   | 10 (w kasach od roku 2004 ustawiamy 11) |
| 27. Czas starz PLU                      | 0                                       |
| 28. Prędkość transmisjii do PC          | taka jak ustawiona w programie          |
| 29. Zmiana PLU z klawiatury zablokowana | 1                                       |
| 32. Br. kontr. obr. PLU                 | 0                                       |
| 33. Nadp. buf. on-line                  | 1                                       |
| 34. Br. kont. przep. obr                | 0                                       |
| 36. Dz. 41 bez rabatu                   | w zależności od potrzeby                |
| 37. Dz. 42 bez rabatu                   | w zależności od potrzeby                |
|                                         |                                         |

#### Konfiguracja kasy do pracy w trybie on-line:

W kasie, w trybie Programowanie P1 należy wybrać opcję 7. Opcje globalne i ustawić flagi:

| 1. Tylko klaw kodów                     | 1                                       |
|-----------------------------------------|-----------------------------------------|
| 2. Tylko klaw działów                   | 0                                       |
| 15. Podłączenie wagi                    | domyślnie Brak wagi                     |
| 17. Rap obr PLU dozw                    | 1                                       |
| 18. Kontrola kodów EAN                  | 0                                       |
| 25. Typ kodu wagowego                   | 10 (w kasach od roku 2004 ustawiamy 11) |
| 27. Czas starz PLU                      | 0                                       |
| 28. Prędkość transmisjii do PC          | taka jak ustawiona w programie          |
| 29. Zmiana PLU z klawiatury zablokowana | 1                                       |
| 32. Br. kontr. obr. PLU                 | 1                                       |
| 33. Nadp. buf. on-line                  | 0                                       |
| 34. Br. kont. przep. obr                | 1                                       |
| 36. Dz. 41 bez rabatu                   | w zależności od potrzeby                |
| 37. Dz. 42 bez rabatu                   | w zależności od potrzeby                |

Uwaga: ustawienie 15. Podłączenie wagi: 1.waga na porcie PC, spowoduje, że w trybie sprzedaży kasa obsługuje wagę, ale po podłączeniu kasy do PC należy przełączyć kluczyk w pozycję P1 dla odczytania danych przez program magazynowy => w systemach on-line nie wolno ustawiać wagi na porcie PC.

## 4. Inne ustawienia kasy

Przed rozpoczęciem pracy na kasie włączonej do komputerowego systemu sprzedaży należy jeszcze ustawić:

- Nr kasy
- Zaprogramować Dział 1, a przy korzystaniu z blokowania rabatu Dział 41 i Dział 42
- Skonfigurować stawki VAT
- W kasach System, w wersji poniżej 2.61 opcję 21. Bufor on-line ustawić na 1

# 5. Konfiguracja "automatyczna" i zerowania kasy

Kasy System i Fiesta udostępniają funkcje, które mogą być pomocne podczas testów, zerowań i konfiguracji kasy. Z funkcji tych mogą korzystać tylko serwisanci posiadający ważne uprawnienia serwisowe.

#### • Załadowanie domyślnych ustawień kasy:

kluczyk w pozycji P2, przytrzymać równocześnie klawisze "zał", "wysuw", "Xczas" i załączyć zasilanie. Ustawienia domyślne obejmują : wyzerowanie nazw kasjerów i ich haseł - powoduje to przejście do trybu bez obsługi logowania kasjera; usunięte zostaje przypisanie klawiszy kodów bezpośrednich ; tablica HALO zostaje załadowana domyślnymi wartościami; wyzerowane zostają rabaty i narzuty; usunięte pozostają dodatkowe linie tekstu reklamowego oraz załadowane zostają domyślne ustawienia (ustawienia producenta) opcji globalnych.

#### • Załadowanie ustawień opcji globalnych dla pracy w trybie sprzedaży on-line:

kluczyk w pozycji P1 z naciśniętymi klawiszami: "zał.", "wysuw", "zerow". Flagi opcji globalnych zostaną ustawione na następujące wartości:

| Nr | Nazwa – onis                        | wartości                            |
|----|-------------------------------------|-------------------------------------|
| 1  | Tylko klawisze kodów                | 1 - tylko kody                      |
| 2  | Tylko klawisze działów              | <b>0</b> - kody                     |
| 3  | Wymagany klawisz RAZEM              | 1 – wymagany                        |
| 4  | Drukuj RAZEM                        | 1 – drukowane                       |
| 5  | Sprawdzanie szuflady                | <b>0</b> – nie sprawdzana           |
| 6  | Wymagane hasło do raportów          | <b>0</b> – nie wymagane             |
| 7  | Druk udział działu                  | <b>0</b> – brak druku               |
| 8  | Druk udział                         | <b>0</b> – brak druku               |
| 9  | Druk kod PLU                        | 1 – druk                            |
| 10 | Druk dział PLU                      | <b>0</b> – brak druku               |
| 11 | Druk śr. cenę PLU                   | <b>0</b> – brak druku               |
| 12 | Druk num. Kasjera                   | 1 – druk                            |
| 13 | Druk kod nieużyw                    | 0 – brak druku                      |
| 14 | Druk dział nieużyw.                 | 0 – brak druku                      |
| 15 | Podłączenie wagi                    | 0 – brak wagi                       |
| 16 | Druk niedost bezp                   | <b>0</b> – brak druku               |
| 17 | Rap obr PLU dozw                    | 1 – dozwolony                       |
| 18 | Kontrola kodu EAN                   | 0 – wyłączona                       |
| 21 | Bufor ON-LINE                       | 1 – bufor włączony                  |
| 25 | Typ kodu wagowego                   | <b>10</b> – brak obsługi            |
| 26 | Typ wagi                            | 1 – Angel                           |
| 27 | Czas starz PLU                      | <b>0</b> – brak kontroli            |
| 28 | Prędkość transmisji do PC           | 19200 bodów                         |
| 29 | Zmiana PLU z klawiatury zablokowana | 1 – zablokowane zmiany              |
| 30 | Obsługa EFT                         | <b>0</b> – brak terminala           |
| 31 | PC przed rap. Dob                   | 0 – blokada wyłączona               |
| 32 | Brak kontr. obr. PLU                | 1 – Brak kontroli                   |
| 33 | Nadp. buf.on-line                   | 0 – kasa zgłasza błąd przepełnienia |
| 34 | Br.kontr.przep.obr.                 | 1 – Brak kontroli                   |
| 35 | Cena w groszach                     | 0 – cena w złotych (z kropką)       |
| 36 | Dz.41 bez rabatu                    | 0 – opcja nieaktywna                |
| 37 | Dz.42 bez rabatu                    | 0 – opcja nieaktywna                |

| Nr | Nazwa – opis        | wartości                               |
|----|---------------------|----------------------------------------|
| 38 | Blok.rabatu z karty | <b>0</b> – zezwolenie na rabat z karty |

### • Usuwanie bazy PLU i działów:

kluczyk w pozycji P2, przytrzymać klawisze równocześnie "zał", "wysuw, "CENA" i załączyć zasilanie. Przytrzymać klawisze do momentu zapiszczenia. Proces usuwania towarów z bazy jest połączony z wydrukiem informacji dot. tych towarów w bazie. Usuwanie można przerwać poprzez naciśnięcie klawisza "Zerow".

(!) Pełne zerowanie kasy, zgodnie z Rozporządzeniem Ministra Finansów opublikowane w Dzienniku Ustaw nr 109, poz. 1249 z dnia 29 grudnia 1999 r. oraz instrukcji w sprawie szczegółowych wymogów technicznych, mechanicznych i programowych dla kas rejestrujących z dnia 22.03.2000 roku, jest możliwe do wykonania tylko przez producenta. Serwisanci mogą dokonać pełnego zerowania kasy tylko w niefiskalnym trybie szkoleniowym.

### Zerowanie w trybie niefiskalnym (szkoleniowym):

- a) Zerowanie pamięci RAM modułu fiskalnego i aplikacyjnego. Zerowaniu ulega cały obszar pamięci RAM obydwu modułów, natomiast baza towarowa, pozostaje nienaruszona.: kluczyk w pozycji P2, nie założona zwora SW1, nacisnąć switch na module fiskalnym, załączyć zasilanie, trzymać switch do momentu zgaśnięcia dziewięciu zer i zapalenia się numeru wersji na wyświetlaczu klienta.
- b) Całkowite zerowanie kasy wyzerowaniu ulega cały obszar pamięci RAM obydwu modułów oraz cały obszar mieszczący bazę towarową kasy, opcje globalne zostają załadowane domyślnie: kluczyk w pozycji P2, założona zwora SW1, nacisnąć switch na module fiskalnym, załączyć zasilanie, trzymać switch do momentu zgaśnięcia dziewięciu zer i zapalenia się numeru wersji na wyświetlaczu klienta.

Zwora SW1 znajduje się koło gniazda zasilania na module aplikacyjnym kasy.

#### • Automatyczne procedury testowe kasy

Po serwisowaniu kasy zalecane jest wykonanie serii testów sprawdzających działanie poszczególnych układów kasy. Kasy System i Fiesta posiadają możliwość wykonania tych testów automatycznie.

### Testowanie modułu fiskalnego.

- 1. Czynności wstępne:
- Zmontować kasę, zwracając uwagę na właściwe podłączenie wszystkich elementów.
- Trzymając naciśnięty przycisk znajdujący się na płycie modułu fiskalnego, włączyć zasilanie kasy. Przycisk zwolnić po rozpoczęciu drukowania testu.
- Moduł fiskalny testuje po kolei (po każdym teście drukowany jest komunikat)
  - a) pamięć programu licząc sumę kontrolną,
  - b) akumulator,
  - c) wyświetlacz LED klienta,
  - d) mechanizm drukujący,
  - e) zegar RTC,
  - f) pamięć RAM modułu fiskalnego(tylko w trybie niefiskalnym),
  - g) pamięć fiskalną.

Test wykonywany jest w pętli, tzn. po zakończeniu ostatniego rozpoczynany jest pierwszy. **Testowanie modułu aplikacyjnego.** 

- Aby uruchomić test modułu aplikacyjnego należy ustawić stacyjkę w pozycji P2, wcisnąć na klawiaturze równocześnie klawisze: "zał.", "wysuw", klawisz "kod" i załączyć zasilanie kasy.
- Po włączeniu zasilania procesor przeprowadza test wszystkich fragmentów układu. Obsługujący powinien wykonywać polecenia pojawiające się na wyświetlaczu kasjera.

- Testy wykonuje się w następującej kolejności.
  - a) pamięć programu ROM,
  - b) pamięć RAM,
  - c) klawiatura,
  - d) wyświetlacz LCD,
  - e) brzęczyk,
  - f) szuflada,
  - g) stacyjka trybów,
  - h) układy interfejsu RS232 (UART).
  - i) ROM karty rozszerzenia
  - j) port karty rozszerzenia

Test UART podzielony jest na wewnętrzny i zewnętrzny. Test wewnętrzny przebiega samoczynnie. Test zewnętrzny wymaga dołączenia do odpowiedniego gniazda portu szeregowego odpowiedniej końcówki testowej. Końcówka taka powinna być wtykiem typu RJ45 i zwierać wyprowadzenia 2-4 (RxD, TxD), 1-6 (DTR, DSR ), 3-5 (RTS, CTS).

#### Interpretacja wyników testu.

Negatywny wynik testu spowodowany może być niedokładnym podłączeniem elementu lub modułu albo jego uszkodzeniem. Należy więc przede wszystkim sprawdzić poprawność połączeń. Jeśli połączenie jest prawidłowe trzeba wymienić wadliwy element. Szczegółowość raportu pozwala na szybkie lokalizowanie uszkodzeń.

# 6. Okablowanie – teoria

Do prawidłowej transmisji pomiędzy kasą a komputerem należy użyć odpowiedniego kabla połączeniowego. Standardowo należy używać kabli, których schematy są umieszczane w instrukcjach obsługi kas, bądź na stronie <u>www.optimus-ic.pl</u>, gdyż w przypadku stosowania innych kabli, pracownicy Optimus IC nie będą udzielali wsparcia technicznego dla takiego połączenia urządzeń.

Port RS232 komputera oczywiście musi być sprawny. Najlepiej przetestować go programem diagnostycznym (np. CheckIt) ze zworką testową na gnieździe RS232 (<u>www.optimus-ic.pl</u> -> kabelki\_273.pdf).

W przypadku potrzeby eksperymentowania (problemy programów magazynowych z komunikacją z kasami) lub pisania własnego oprogramowania, a przede wszystkim dla pogłębienia wiedzy, poniżej opisano teorię tworzenia prawidłowych kabli:

1. TX komputera łączymy z RX kasy (dane z komputera do kasy)

- 2. TX kasy łączymy z RX komputera (dane z kasy do komputera)
- 3. Kasa czasami wstrzymuje wysyłanie danych z komputera na ułamek sekundy.

Ma to miejsce przy wykonywaniu przez kasę szczególnie ważnych operacji, gdzie odbieranie danych ze złącza szeregowego mogłoby je zakłócić. Do wstrzymywania komputera kasa używa linii RTS (ustawia 0, czyli napięcie ujemne, gdy chce zatrzymać transmisję komputera). Linia ta powinna być podłączona do CTS lub DSR komputera, który po otrzymaniu sygnału wstrzymującego transmisję, powinien natychmiast ją wstrzymać. Efekt ten otrzymujemy włączając hardware'owe sterowanie przepływem transmisji w programie magazynowym lub PC (o ile istnieje taka możliwość)

4. Czasami (bardzo rzadko) program potrzebuje wstrzymać transmisję z kasą (specjalne programy z wieloma kasami na jednej linii, w praktyce nie spotykane).

Do tego celu służy linia CTS lub DSR kasy i linia RTS lub DTR komputera. Pojawienie się sygnału 0 na DSR lub CTS kasy natychmiast wstrzymuje wysyłanie danych do komputera.

Standardowy kabel komunikacyjny kasy posiada to połączenie, umożliwiające wstrzymywanie kasy. Istnieje jednak jedna wada: jeżeli zawiesimy program magazynowy, przerwiemy transmisję lub wyciągniemy kabel z komputera, to kasa zatrzyma wysyłanie danych przechowując fragment pakietu w buforze wyjściowym. Jeżeli po upływie jakiegoś czasu wznowimy transmisję ustawiając na 1 CTS i DSR kasy, to kasa od razu wyśle zaległy fragment pakietu danych, którego program się nie spodziewał (może to być całkiem inna transmisja nawet z innego programu). Objawiać się to może odrzuceniem transmisji i potrzebą powtórnego wysłania danych (komunikat o odrzuceniu pakietu).

Celem uniknięcia takiego zachowania zaleca się pozwalać kasie cały czas na transmisję (i tak trzeba wysłać rozkaz lub potwierdzenie po każdym pakiecie wysłanym przez kasę, aby kasa transmitowała następne pakiety). Ciągłe zezwolenie na transmisję kasy najlepiej osiągnąć "zapętlając" sygnały modemowe kasy. Kasa w trakcie działania ma cały czas ustawioną 1 na linii DTR, a więc wystarczy ją podłączyć do linii CTS i DSR kasy.

5. Komputer (a właściwie program magazynowy), aby wysyłać dane, podobnie jak kasa, czasami (w zależności jak został napisany) potrzebuje na swoim DSR i CTS sygnał 1. Jeżeli jest połączenie sterujące przepływem RTS kasy do CTS komputera, to możemy przy komputerze zewrzeć DSR z CTS albo połączyć zawsze ustawiony na 1 sygnał DTR kasy do DSR komputera (standardowy kabel komunikacyjny kasy). Zwarcie (DSR z CTS komputera) jest o tyle lepsze, że wymaga mniej linii transmisyjnych

6. Standardowo RS232 zapewnia transmisję do 15 m, jednak przy dobrze zrobionym okablowaniu (skrętka kat. 5 odpowiednio połączona) można osiągnąć poprawną transmisję do 50m, a nawet 100m (tu już zalecana skrętka ekranowana)

7. Dla transmisji na takie odległości zalecane jest, aby każdy przewód sygnałowy był opleciony przewodem masowym (niezależnie od ewentualnego ekranu na całość). Powoduje to, że przewody tworzą wtedy linie transmisyjne o określonej impedancji i dużej odporności na zewnętrzne pola i wzajemne zakłócenia. Przeciwieństwem tego rozwiązania będzie takie połączenie przewodów skrętki, że dwa ważne sygnały (np. RX, TX) będą splecione ze sobą razem powodując wzajemne przesłuchy (zakłócając się) i nie zapewniając odpowiedniej impedancji linii.

8. Zalecamy kabel kat.5 stosowany do instalacji sieciowych zawierający cztery skręcone pary przewodów. Dla polepszenia odporności można użyć skrętki ekranowanej . Ekran łączymy do masy tylko po jednej stronie (najlepiej komputera).

9. W razie większych odległości lub zakłóceń transmisji, w OPTIMUS IC dostępne są konwertery RS232<->RS422, które zapewniają transmisję do 500m.

#### Podsumowując:

- wszystkie kasy rodziny Tango obsługują wszystkie sygnały modemowe
- zalecana prędkość transmisji 19200 lub 9600 (gdy są bardzo duże zakłócenia)
- standardowy kabel komunikacyjny (mała odległość):

| Kasa | Komputer                                             |
|------|------------------------------------------------------|
| RX   | TX                                                   |
| ТХ   | RX                                                   |
| DTR  | DSR – linia potrzebna programowi serwisowemu Tango98 |
| DSR  | DTR                                                  |
| CTS  | RTS                                                  |
| RTS  | CTS                                                  |
| GND  | GND                                                  |

 kabel z minimalną ilością przewodów (odpowiednik funkcjonalny standardowego): Kasa Komputer

| RX    | TX                                                     |
|-------|--------------------------------------------------------|
| ТХ    | -RX                                                    |
| DSR \ |                                                        |
| X     | -RTS lub DTR w zależności od tego, którą linią steruje |
| CTS / | program magazynowy, aby wstrzymać kasę                 |
|       | / DSR                                                  |
| RTS2  | X                                                      |
|       | \ CTS                                                  |
| GND   | -GND                                                   |

- kabel z minimalną ilością przewodów i nieprzerywalnym zezwoleniem na nadawanie przez kasę:

| Komputer |
|----------|
| -TX      |
| -RX      |
|          |
|          |
|          |
| / DSR    |
| X        |
| \ CTS    |
| GND      |
|          |

 kabel z minimalną ilością przewodów (odpowiednik funkcjonalny standardowego), duża odporność na zakłócenia z rozpisanymi przykładowymi kolorami (skrętka): Kasa Komputer

| RX  | -zielony      | TX  |
|-----|---------------|-----|
| GND | biało-zielony | GND |
|     |               |     |

| ТХ  | -brązowy      | -RX  |
|-----|---------------|------|
| GND | biało-brązowy | -GND |

 $CTS \setminus$ 

| DSR-Xniebieski     | RTS lub DTR |
|--------------------|-------------|
| GNDbiało-niebieski | GND         |

|                       | / DSR |
|-----------------------|-------|
| RTSpomarańczowy       | X-CTS |
| GNDbiało-pomarańczowy | GND   |

kabel z minimalną ilością przewodów i nieprzerywalnym zezwoleniem na nadawanie przez kasę, duża odporność na zakłócenia z rozpisanymi przykładowymi kolorami Kasa Komputer RX-----zielony-----TX GND-----TX GND-----biało-zielony-----RX GND-----biało-brązowy------RX GND-----biało-brązowy------RX

|                       | / DSR |
|-----------------------|-------|
| RTSpomarańczowy       | X-CTS |
| GNDbiało-pomarańczowy | GND   |

DTR \ DSR-X CTS /

 kabel z dużą odpornością na zakłócenia z rozpisanymi przykładowymi kolorami Nie wymaga lutowania kabli przy kasie (ważne przy RJ45).
Warunkiem koniecznym zastosowania tego kabla jest oprogramowanie, które musi utrzymywać stały poziom sygnału 1 na RTS lub DTR komputera.
Wadą jest to, że linie DSR i CTS kasy nie mają własnego oplotu, ale stany na nich nigdy się nie zmieniają. Wadą jest też brak wymuszonego ciągłego zezwolenia na nadawanie.
Alternatywą może być kabel z przelotką opisany w kabelki\_273.pdf, który zezwala kasie na nieprzerywalne nadawanie, ale wymaga dodatkowego złącza.
Kasa Komputer
RX------zielony------TX

| ТХ  | brązowy      |    | RX  |
|-----|--------------|----|-----|
| GND | biało-brązow | /y | GND |

GND------biało-zielony-----GND

|                       | / DSR |
|-----------------------|-------|
| RTSpomarańczowy       | X-CTS |
| GNDbiało-pomarańczowy | GND   |

| CTS        | -niebieski            | X-DTR lub RTS                                      |
|------------|-----------------------|----------------------------------------------------|
| DSR        | biało-niebieski       | / (stale 1)                                        |
| Podłaczamy | DTR lub RTS komputera | w zależności, która linia utrzymuje stały poziom 1 |

### 7. Tangodrv.exe – podstawy używania

### • Wprowadzenie – do czego służy

Program komunikacyjny do kas Optimus IC, tangodrv.exe służy do programowania i odbierania danych z kas opartych na protokole Tango. Jest to program pracujący w środowisku DOS i może być także wykorzystywany w środowisku Windows 3.11/95/98/2000/XP.

Sterowanie programem odbywa się poprzez parametry wywołania (command line), a dane przekazywane są w plikach tekstowych.

### • Kiedy używać

Programu warto używać w przypadku problemów w komunikacji z kasą, zwłaszcza gdy oprogramowanie sklepowe pracuje w środowisku DOS i nie mamy możliwości skorzystania z programu serwisowego Tango98. Uzyskanie komunikacji z kasą oznacza, że problem leży nie w kasie, kablu połączeniowym i płycie głównej PC, lecz w konfiguracji Windows lub programu magazynowego.

Port RS232 komputera oczywiście musi być sprawny. Najlepiej przetestować go programem diagnostycznym (np. CheckIt) ze zworką testową na gnieździe RS232 (<u>www.optimus-ic.pl</u> -> kabelki\_273.pdf).

### • Jak się posługiwać

Program składa się z pliku wykonywalnego tangodrv.exe, pliku danych wejściowych (domyślnie data\_in.txt), pliku danych wyjściowych (domyślnie data\_out.txt) i pliku błędów (domyślnie error.txt). Do sterowania programem używamy odpowiednich parametrów wywołania. Każdy parametr posiada wartość domyślną, umożliwia elastyczne podawanie tylko potrzebnych parametrów w dowolnej kolejności, parametry nie podane przyjmują wartości domyślne.

| ID | Nazwa                                                                            | Funkcja                                                                                                    | Dozwolone wartości                                                                                                    | Domyślna<br>wartość                                                                                           |
|----|----------------------------------------------------------------------------------|----------------------------------------------------------------------------------------------------|----------------------------------------------------------------------------------------------------|----------------------------------------------------------------------------------------------------|
| СР | Com Port – identyfikator<br>portu szeregowego                                    | Określa numer portu<br>szeregowego, do którego portu<br>jest przyłączona kasa TANGO                                                                                                    | 1, 2, 3, 4<br>Uwaga! Porty 3 i 4 mogą nie<br>być poprawnie obsługiwane na<br>niektórych wersjach BIOS<br>płyty głównej. Należy wtedy<br>używać parametrów CB i CI.                                                                                                    | 1                                                                                                    |
| CS | Com Speed – prędkość<br>transmisji                                               | Określa z jaką prędkością ma<br>odbywać się transmisja                                                                                                    | 2400, 4800, 9600, 19200                                                                                                    | 9600                                                                                                    |
| СВ | Com Base Port – adres<br>bazowy portu IO<br>interfejsu szeregowego               | Określa adres bazowy portu IO<br>sterującego interfejsem<br>szeregowym. Umożliwia<br>sterowanie portem szeregowym<br>umieszczonym na dodatkowej<br>karcie rozszerzeń lub innym<br>niestandardowym. Musi być<br>podawany łącznie z parametrem<br>CI | Poprawna wartość adresu portu<br>IO podana heksadecymalnie<br>(cztery cyfry w zakresie 0000-<br>ffff), zgodna z dokumentacją i<br>konfiguracją karty rozszerzeń.<br>Uwaga!!! Nieprawidłowa<br>wartość może doprowadzić do<br>zawieszenia systemu i innych<br>poważnych nieprawidłowości. | ffffh –<br>parametr<br>nieużywany,<br>port wybierany<br>przez parametr<br>CP                                  |
| CI | Com IRQ number –<br>numer przerwania<br>zgłaszanego przez<br>interfejs szeregowy | Określa numer przerwania<br>zgłaszanego przez interfejs<br>szeregowy. Umożliwia<br>sterowanie portem szeregowym<br>umieszczonym na dodatkowej<br>karcie rozszerzeń lub innym<br>niestandardowym. Musi być<br>podawany łącznie z parametrem<br>CP   | Poprawna wartość numeru<br>przerwania interfejsue, zgodna<br>z dokumentacją i konfiguracją<br>karty rozszerzeń. Uwaga!!!<br>Nieprawidłowa wartość może<br>doprowadzić do zawieszenia<br>systemu i innych poważnych<br>nieprawidłowości.                                                  | -1 – parametr<br>nieużywany,<br>przerwanie<br>wybierane jest<br>automatycznie<br>na podstawie<br>parametru CP |
| CF | Com FIFO buffers –<br>bufory FIFO portu<br>szeregowego                           | Określa czy bufory FIFO<br>interfejsu szeregowego są<br>aktywne czy nie. Wskazane jest<br>załączanie FIFO w systemie<br>wielozadaniowym np. Windows.<br>Nie wszystkie interfejsy<br>szeregowe posiadają bufory<br>FIFO.                            | 0 – FIFO wyłączone, 1 – FIFO<br>włączone.                                                                                                    | 0                                                                                                    |
| CX | Com Multiplexer Channel<br>– kanał multipleksera<br>interfejsu szeregowego       | Określa kanał multipleksera<br>interfejsu szeregowego w<br>systemach używających takiego<br>urządzenia. Obecnie nie musi on<br>być stosowany łącznie z<br>parametrem XN                                                                            | -1, 0 – n (n –ilość kanałów<br>multipleksera)<br>-1 – multiplekser nieużywany                                                                                                    | -1                                                                                                    |

Niektóre parametry wywołania:

| XN | Multiplexer Name –       | Określa nazwę typu             | Nazwa typu multipleksera  | FALWI |
|----|--------------------------|--------------------------------|---------------------------|-------|
|    | Nazwa typu multipleksera | multipleksera. Obecnie program |                           |       |
|    |                          | obsługuje dwa typy             |                           |       |
|    |                          | multiplekserów FALWI i         |                           |       |
|    |                          | ELZAB.                         |                           |       |
| PS | Progress Window – okno   | Powoduje wyświetlaenie         | 0 – nie pokazuj okna, 1 – | 0     |
|    | postępu komunikacji      | podczas działania programu w   | pokazuj okno              |       |
|    |                          | lewym górnym rogu informacji o |                           |       |
|    |                          | postępie komunikacji z kasą –  |                           |       |
|    |                          | podaje ilości wysłanych i      |                           |       |
|    |                          | odebranych pakietów            |                           |       |

Przykładowe wywołanie programu ustalające parametry transmisji na COM2, 19200 bit/s: tangodrv.exe CP=2 CS=19200

Jak już wspomniano kolejność parametrów i wielkość liter jest nieistotna.

Program ma możliwość obsługi niestandardowych portów szeregowych. W tym celu używa się parametrów CB i CI. Należy ich używać ze szczególną ostrożnością, gdyż nieprawidłowe wartości mogą doprowadzić do zawieszenia systemu, a nawet jego awarii. Jeśli oba te parametry są ustawione, to parametr CP jest nieważny i port jest konfigurowany na podstawie właśnie CB i CI – adresu bazowego portu i numeru przerwania IRQ. Dodatkowo mamy możliwość włączenia buforów FIFO (parametr CF), co może okazać się szczególnie przydatne w obciążonych systemach wielozadaniowych. Mamy także możliwość wyboru typu obsługiwanego multipleksera XN i jego portu CX.

Przykład skonfigurowania portu szeregowego na COM3, ale parametrami CB i CI, przy prędkości 19200, z załączonymi buforami FIFO, z transmisją poprzez kanał 2 multipleksera ELZAB i włączonym wskaźnikiem postępu:

tangodrv.exe CB=03F8 CI=4 CF=1 CS=19200 XN=ELZAB CX=2 PS=1

Program tangodrv.exe i pełny opis jego możliwości umieszczony jest na www.optimus-ic.pl.

#### • Praktyczny przykład testowania komunikacji

- Na dysku twardym komputera należy utworzyć katalog c:\tango, do którego należy skopiować tangodrv.exe
- W tym samym katalogu utworzyć dwa pliki tekstowe: run.txt i data\_in.txt
- Do run.txt wpisać:
- tangodrv.exe CP=1 CS=19200 CF=1 PS=1

Wpis ten można edytować, zmieniając i dodając parametry wg potrzeb, wg opisu w poprzednim punkcie **Jak się posługiwać** (zmiana COM, prędkości, wybranie multipleksera).

- Do data\_in.txt wpisać jedną linię:

#### S;M;0;;;

Fonetycznie powyższa linia zawiera: eS, średnik, eM, średnik, zero, średnik, średnik, średnik

- Zmienić nazwę pliku run.txt na run.bat
- Uruchomić run.bat
- <u>UWAGA! Program TangoDrv.exe przerywa działanie po zaistnieniu jakiegokolwiek</u> <u>błędu</u>, co skutkuje wpisaniem do pliku error.txt rodzaju błędu, a do pliku data\_in.txt kodu błędu odesłanego przez kasę, jeżeli w ogóle doszło do komunikacji (numery błędów i ich interpretacja opisane są w punkcie 8 niniejszego opracowania)
- Został utworzony plik data\_out.txt, który powinien zawierać numer unikatowy kasy
- Jeżeli data\_out.txt nie zawiera numeru unikatowego kasy, to:
- a. zawiera on kod błędu odesłany przez kasę (czyli komunikacja jest poprawna)

b. nic nie zawiera – został utworzony plik error.txt, a komunikacja nie została nawiązana.

Należy zapoznać się z zawartością error.txt i zinterpretować numer błędu.

# 8. Komunikaty błędów i ich interpretacja

Program drivera kas (tangodrv.exe) jest dobrym narzędziem do rozpoznawania problemów występujących w komunikacji z programem magazynowym. Szczególnie przydatny jest on w systemach, w których program magazynowy pracuje w środowisku DOS. Niektóre programy oparte na Windows (np. KC-Firma), także wykorzystują do komunikacji z kasami ten driver; można wówczas w łatwy sposób podglądać wyniki pracy drivera. Nic nie stoi na przeszkodzie, by w większości przypadków (nawet jeżeli program magazynowy ma swoje własne mechanizmy komunikacji z kasą) pracy w środowisku Windows, także wykorzystywać do testów połączeń tangodrv.exe. Oczywiście łatwiejsze wówczas może być użycie programu serwisowego Tango98.

Opis i interpretacja komunikatów programu tangodrv.exe:

- 1. Wszystkie komunikaty o błędach transmisji domyślnie znajdują się w error.txt i data\_out.txt, w katalogu, w którym umieszczony jest tangodrv.exe
- 2. W pliku error.txt znajduje się rodzaj ostatniego błędu. W pliku data\_out.txt znajduje się kod błędu odesłany przez kasę (o ile odesłanie go przez kasę było możliwe).
- 3. Format danych w pliku error.txt jest następujący:

XXX;XX;opis błędu w jęz. angielskim,

gdzie XXX rodzaj błędu (opis poniżej), XX numer linii, w której wystąpił błąd ('-' oznacza błąd nie jest związany z konkretną linią; nie wiadomo, przy której linii dokładnie wystąpił, bądź jest to błąd ogólny) np.:

103;1;RVI received (at SendData)

103 - oznacza pakiet odrzucony przez kasę,

1 – oznacza nr linii pliku wejściowego (domyślnie data\_in.txt), który wygenerował błąd. RVI received (at SendData) – oznacza, że kasa odesłała kod błędu (plik data\_out.txt)

Tangodrv.exe zwraca następujące rodzaje błędów:

✤ 100 – oznacza błąd transmisji, np.:

100;1;EOT received too soon - exit

101 – oznacza błąd przekroczenia czasu oczekiwania (odłączony kabel, nie działająca kasa itp.- generalnie przerwa w transmisji z przekroczeniem timeout'u) np.: 101;1;Cannot read ACK

102 – oznacza błąd sumy kontrolnej (nie spotkałem przykładu)

 103 – oznacza pakiet odrzucony przez kasę, czyli sama transmisja przebiegła pomyślnie, natomiast kasa odrzuciła pakiet podając przyczynę, np.:

103;1;RVI received (at SendData),

103;456;RVI received (at SendData)

Przyczynę odrzucenia pakietu możemy odczytać w data\_out.txt

104 – oznacza przekroczenie ilości znaków oczekiwania WACK. Domyślne ustawienie to 500 znaków. Znaki są odsyłane w przypadku niemożności poprawnego dokończenia transmisji (np. gdy kasa oczekuje na wydruk paragonu, przeszukuje tabelę totalizerów PLU w celu odesłania do programu magazynowego, a na kasie prowadzona jest intensywna sprzedaż, podczas wymiany papieru) np.: 104;1;WACK timeout - ENQ not accepted (at SendData)

105 – oznacza dane uszkodzone; błąd jest kontrolowany, gdy użyjemy opcji wywołania EC=1 (nie używane na co dzień)

106 – oznacza niewłaściwy numer kasy (nowość, nie używane na razie; należy podać parametry IN i IT, czy driver ma sprawdzać numer kasy, czy numer unikatowy)

4. Format danych w pliku data\_out.txt jest następujący:

Kod błędu ma postać:

X - pierwszy znak określa rozkaz, przy którym wystąpił błąd, a więc np.:

I - programowanie / usuwanie towarów (również modyfikacja)

r - zmiana PLU, rozkaz używany np. do zmiany ceny towaru w systemach on-line

O - odczyt paragonów z kasy (pakiet starego typu)

k – odczyt paragonów z kasy (pakiet nowego typu)

Wszystkie rozkazy i ich symbole dostępne są na www.optimus-ic.pl

Y- drugi znak to kierunek transmisji, a więc:

0 - komputer pobiera dane z kasy

1- komputer wysyła dane do kasy,

2- komputer pobiera z kasy dane raportowe z wyzerowaniem

ZZ - trzeci i czwarty znak to kod błędu (wartość heksadecymalna). Są one oczywiście zależne od rozkazu, a lista ich jest następująca (H oznacza wartość heksadecymalną):

01H Typ zadania niezgodny z typem pakietu startowego

02H Błędny typ transmisji

03H Błędne numery początkowy lub końcowy

04H Napotkano znak nie reprezentujący cyfry

05H Napotkano niedozwolony znak

06H Urządzenie w trybie fiskalnym

07H Liczba poza zakresem

08H Pozycja do usunięcia nie istnieje.

09H Błędna stawka PTU

0AH Błędny znak reprezentujący precyzję lub flagę

0BH Błędny indeks tablicy HALO

0CH Data lub czas formalnie niepoprawne

0DH Błędny typ zadania lub transmisji w aktualnym trybie

0EH Błąd wewnętrzny

0FH Niezerowe totalizery sprzedaży

10H Przekroczony limit 20 zmian stawek PTU

11H Operacja niedostępna w aktualnym trybie pracy

13H Błędny typ zadania

14H Nie zaprogramowany numer unikatowy

15H Zbyt duża liczba - maksymalna dopuszczalna kwota to 21474836,39

16H Błąd zapisu do pamięci fiskalnej

17H Brak papieru

18H Baza PLU pełna

19H Wzajemnie wykluczają się ustawienia flag opakowania, precyzji i połączenia tandemu.

20H Towar w polu tandem nie istnieje.

21H Błąd struktury bazy PLU

22H Błąd sprzętowy pamięci

23H Zbyt wiele połączeń / tandemów

25H Nie zaprogramowany zegar lub błędne ustawienie czasu i daty modułu fiskalnego

26H Błąd pamięci RAM modułu fiskalnego

27H Zbyt wiele opakowań

28H Identyczne stawki już zaprogramowane

2AH Numer wydruku jest mniejszy od najmniejszego, bądź większy od największego numeru wydruku w buforze on-line

2BH Bufor on-line pusty

Ciąg 36 zer jest nieistotny

5. Interpretacja błędów

□ Błędy 0EH oraz 21H oznaczają "śmieci" w pamięci RAM kasy - należy wykonać dokładny reset serwisowy całej kasy. Mogą się one pojawić po wymianie firmware'u kasy, jeżeli nie wykonano resetu ustawień, bazy, totalizerów PLU itp. Mogą się również pojawić sporadycznie przy przekłamaniach w pamięci kasy; nadmierna ich ilość kwalifikuje kasę do resetu; jeżeli błędy pojawiają się uporczywie i powtarzalnie należy serwisować kasę lub praca kasy jest zakłócana przez sieć elektryczną, ew. inne zakłócenia zewnętrzne

□ Błędy 0DH i 11H oznaczają, że kasa nie może wykonać rozkazu, ponieważ jest w niewłaściwym trybie pracy np. odczyt sprzedaży z kasy z kluczykiem w pozycji X lub Z. Częste lub długotrwałe występowanie tych błędów powinno skutkować podaniem pracownikom sklepu ścisłej procedury pracy, a więc zatrzymanie komunikacji w programie magazynowym, wykonanie raportów dobowych na kasach, ponowne przełączenie kluczyków w prawidłową pozycję oraz uruchomienie komunikacji w programie magazynowym.

Częsty przypadek, to kasowanie nie istniejącego towaru (kod błędu 08H). Może tak się stać z kilku powodów:

a) kasa ma inną bazę towarową, niż baza programu magazynowego (rolą serwisanta jest dopilnowanie, aby tak nie było! Kasę należy zaprogramować tylko i wyłącznie z tej bazy, z którą ma pracować, a nie przenosić kasy z "historią").

b) kasa została zaprogramowana jakiś czas temu, była odłączona od systemu, w międzyczasie pojawiły się w programie magazynowym nowe kartoteki i zostały z niego usunięte w programie. Zostają one oznaczone jako towary do usunięcia, podczas usuwania ich z kasy pojawi się taki błąd, jest to sytuacja jednorazowa, tzn. po jednym cyklu kasowania powinny te towary zaznaczyć się w bazie jako usunięte.

c) kasa odesłała informacje o nieudanym usunięciu towaru, który jednak został prawidłowo usunięty! Problem sporadyczny.

Kod błędu 08H może się pojawiać również, gdy programujemy kasę towarami z błędnymi kodami EAN i gdy na kasie włączona jest kontrola kodów EAN (opcja globalna 18 =1) Należy sprawdzić ustawienie tej flagi i koniecznie ją wyłączyć!!! Przykład:

Error.txt - 103;1;RVI received (at SendData)

**D** Przerwanie transmisji (timeout):

Error.txt - 101;59;Cannot write packet (at SendData)

101;-;Cannot write EOT (at EndTransmition)

Podczas transmisji nastąpił błąd, kasa wstrzymała transmisję i tangodrv.exe zakończył pracę po przekroczeniu czasu oczekiwania (timout'u).

Pewną nowością są błędy przekroczenia ilości dopuszczalnych znaków WACK (wstrzymania transmisji) np.:

104;1785;WACK timeout - ENQ not accepted (at SendData)

Domyślnie, tangodrv.exe ma ustawioną ilość 500 znaków WACK. Jest to czas ok. 10 minut; wystarczy to spokojnie na np. wymianę papieru w kasie. Inne przypadki wstrzymywania transmisji nie powinny trwać aż tak długo.

Niektóre programy magazynowe mogą ustawiać dla tangodrv.exe tą ilość na znacznie mniejszą. Jeżeli podczas uruchamiania systemu zdarzy się, że błędy 104 będą zbyt często występować, należy zastanowić się, czy nie wydłużyć czasu oczekiwania, bądź przeprowadzić śledztwo, dlaczego tak się dzieje. Można sądzić, że kasa pracuje podejrzanie

wolno - pierwszym etapem powinno być sprawdzenie kasy na innym porcie / kanale multipleksera, następnie serwis kasy. Wymiana papieru jest zjawiskiem normalnym, a więc sporadycznie takie przypadki nie są czymś groźnym.

Zalecamy gromadzenie logów transmisji w programach, które to umożliwiają i w razie podejrzeń nieprawidłowej pracy kasy wysyłanie logów do producenta kasy.

# 9. Tango98

Program serwisowy Tango 98 (dostępny na stronach internetowych <u>www.optimus-ic.pl</u>), to znakomite narzędzie dla wszystkich wdrażających kasy systemowe Optimus IC. Poniższy opis ma za zadanie zachęcić do stosowania programu i wyjaśnić korzyści wynikające z użycia tego programu.

✤ Instalacja programu.

Program jest dostępny za darmo dla każdego, kto dysponuje dostępem do Internetu. Mieści się na czterech dyskietkach 1,44 MB, a więc jest stosunkowo niewielki, pracuje pod opieką systemu operacyjnego Windows (wszystkie wersje 32-bitowe, a więc Win 95 / 98 / 98 SE / ME / NT / 2000/XP). Dla użytkowników DOS lub Linux pozostaje użycie drivera tangodrv.exe wywoływanego z odpowiednimi parametrami, co oczywiście jest znacznie mniej wygodne. Dużo programów magazynowych pracujących w DOS ma ponadto funkcje konfiguracji kasy fiskalnej, co też ułatwia uruchomienie systemu.

Program zawiera instalator setup.exe, który należy uruchomić. Generalnie, instalacja jest prosta i nie wymaga specjalnej uwagi. Pamiętać jedynie należy, że program występuje już w wielu wersjach (ewoluuje) i przy nadinstalowaniu starej wersji mogą pojawić się drobne kłopoty (komunikaty błędów). Należy odinstalowywać poprzednie wersje przed użyciem najnowszej!

### ✤ Co program realizuje?

Program jest serwisowym narzędziem do kontroli pracy kasy fiskalnej oraz jej wstępnego konfigurowania (zaprogramowania) do poprawnej pracy. Można zatem zaprogramować:

- a) opcje globalne (konfiguracja wag, flagi systemowe, typ kodu wagowego itp.)
- b) stawki VAT
- c) numer NIP, nagłówek i stopkę komercyjną,
- d) numer kasy w systemie
- e) kasjerów i ich hasła,
- f) rabaty i narzuty oraz tablicę HALO
- g) działy towarowe i kody PLU.

Prowadzenie magazynu jest w praktyce niemożliwe (brak stanów), ponadto ilość PLU pamiętanych w sposób stabilny w tym programie jest też ograniczona. Pamiętajmy zatem, że programem Tango 98 programujemy opcje, których nie można zaprogramować z programu magazynowego. W szczególności niedopuszczalne jest przenoszenie bazy towarowej z jednej kasy na drugą! Program magazynowy zarządza centralnie bazą towarową i posiada dokładną informację, na którą kasę jaki towar został wysłany. Serwisowe (po zerowaniu kasy, bądź po podłączeniu nowej "czystej" kasy do systemu) programowanie bazy towarowej powinno się odbywać tylko z właściwego programu magazynowego.

Program obsługuje własne bazy danych, które możemy tworzyć, przenosić, nazywać wg własnego uznania. Domyślną ścieżką dla baz jest

C:\Program Files\Optimus-IC\Tango98\DB.

Co osiągamy używając programu?

Przede wszystkim oszczędzamy czas. Z poziomu komputera można dokonać wszystkich potrzebnych operacji i gdy instalujemy u klienta nowy system np. z czterema kasami, zysk czasowy jest bardzo wyraźny.

Drugą istotną rzeczą jest uniknięcie pomyłek np. w numerze NIP, w nagłówku itp. Wpisujemy te dane raz, upewniamy się, że są poprawne i programujemy kasy kompleksowo. Trzecią, najistotniejszą wg autora rzeczą jest serwis, uruchomienie systemu i wsparcie, jakie program oferuje w tym względzie.

Po zmontowaniu wszelkich kabli i przyłączeniu kas pojawia się problem "przedmuchania" całej instalacji, a więc upewnienia się, czy wszystko zostało połączone poprawnie. Najszybszym, pewnym i czytelnym sposobem jest użycie właśnie Tango 98. Program w chwili obecnej posiada następujące cechy:

a) obsługa dwóch typów multiplekserów i szybkie przełączanie pomiędzy kanałami (lewy Alt i klawisz numeryczny 1,2,...)

b) definiowane szybkości transmisji oraz sygnalizowanie błędnie wybranej szybkości, menu "Opcje" – "Port komunikacyjny"

c) odczyt istotnych danych z kasy, a więc numeru unikatowego (identyfikacja konkretnej kasy), numeru kasy w systemie (kontrola poprawności tego numeru), numeru wersji programu aplikacyjnego i fiskalnego w kasie, zawartości bufora on-line (kontrola nie odebranych paragonów) w "Narzedzia" – "Programowanie konfiguracyjne" – "wersja"

d) programowanie wszystkich potrzebnych opcji konfiguracyjnych, łącznie z numerem kasy i klawiszami bezpośredniego dostępu.

✤ Użycie programu.

Program po uruchomieniu wygląda w sposób zbliżony jak na rysunku:

| 赵 Tango        | ) 98 - Programowan                 | ie kasy OPTIMI              | JS-iC          |          |                | <u>_     ×</u>   |
|----------------|------------------------------------|-----------------------------|----------------|----------|----------------|------------------|
| ∬ <u>B</u> aza | Nar <u>z</u> ędzia <u>R</u> aporty | O <u>p</u> cje <u>O</u> kno | Po <u>m</u> oc |          |                |                  |
| 芝 📭            | 萝萝萝酸                               | U C C                       | 🗈 🐿            | ₩ ◄      | ▶ ₩ + -        | • • ~ %          |
| ] 🗖 🍃          | 06800                              | 4                           | <b>v</b>       | ) 🧼 🍂    |                |                  |
| 📳 Demo         | o dla produkcji - ba:              | za danych kasy              | TANGO          |          |                |                  |
| Kasjerzy       | HALO Działy Op                     | akowania 🛛 Towa             | ry 🖡 Kody da   | owiązane | Klawisze kodów | Rabaty i narzuty |
| Nr             | Nazwa                              | Hasło                       |                |          |                |                  |
|                | 1 Zmiana 1                         | 111                         |                |          |                |                  |
|                | 2 Zmiana 2                         | 222                         |                |          |                |                  |
|                |                                    |                             |                |          |                |                  |
|                | (Ci                                | DM1                         |                |          |                |                  |

Widzimy, że oprócz menu mamy do dyspozycji również klawisze szybkiego dostępu, program korzysta ponadto z klawiszy funkcyjnych, np. F5 czy F6 itp.

### Programowanie konfiguracyjne.

W menu "Narzędzia" mamy opcję "Programowanie konfiguracyjne", dostępne również za

pomocą kombinacji klawiszy Ctrl + F5 lub klawiszem 😕.

Program pyta, czy pobrać konfigurację z aktywnej bazy danych, a następnie wyświetla ekran jak na rysunku:

| Programowa                      | nie konfiguracyjne kasy 🔹 🔹 🔁                                                               | < |
|---------------------------------|---------------------------------------------------------------------------------------------|---|
| Z <u>eg</u> ar <u>S</u> tav     | vki PTU   <u>N</u> agłówek i stopka   <u>O</u> pcje   <u>N</u> IP   Karta rabatowa   Wersja | 1 |
| <u>G</u> odzina<br><u>D</u> ata | zy czas<br>20:07:28 📻<br>3 kwietnia 2001 💌                                                  |   |
| Po <u>m</u> oc                  | <u>O</u> dczytaj <u>P</u> rogramuj <u>Zamknij</u>                                           |   |

Jak można zauważyć, kasę możemy w tym miejscu wstępnie skonfigurować pod potrzeby systemu. Zmieniając kanały multipleksera możemy od razu zaprogramować wszystkie kasy nie ruszając się z miejsca! Należy tylko pozostawić w każdej kasie stacyjkę w poz. P2 i ustawić ręcznie prędkość transmisji. Po całkowitym zerowaniu kasy (np. gdy instalujemy całkiem nowe kasy, lub zmieniamy firmware w kasie) wszystkie opcje należy zaprogramować, a więc zegar, NIP, stawki VAT, nagłówek i stopkę oraz numer kasy. Ponieważ część zakładek tego ekranu jest oczywista, skupmy się na rzeczach najważniejszych:

#### Opcje.

Opcje dostępne w tej zakładce różnią się w zależności od rodzaju kasy, a więc najpierw wybieramy typ kasy, a następnie zaznaczamy odpowiednie flagi. Zmiana szybkości transmisji

spowoduje oczywiście zerwanie komunikacji przy próbie kolejnej komunikacji. Flagi powinniśmy ustawić wg opisu w punkcie **3. Ustawianie Opcji globalnych**. Rzecz jasna, w każdej chwili możemy odczytać z kasy zapisaną tam konfigurację w celu np. porównania ustawień.

#### Wersja.

Najważniejsza zakładka. Za jej pomocą dowiadujemy się wielu istotnych informacji o stanie kasy, a więc: numer unikatowy, stan fiskalny kasy, wersje oprogramowania, numer kasy, stan bufora on-line. Dodatkowo, można tutaj zaprogramować numer kasy. Proponuję używać tej opcji przy wszelkich próbach komunikacji z kasą – klawisz "odczyt" spowoduje nawiązanie komunikacji, nie wpłynie na żadną opcję, nie wyzeruje sprzedaży itp. Dowiemy się od razu, czy kasa ma zaległe, nie odebrane paragony, a więc czy można przystąpić do ew. programowania czy ingerencji w kasę. Ponadto po numerze unikatowym będziemy wiedzieć, która kasa, do którego kanału multipleksera została połączona, co przy gąszczu kabli jest nieraz dużym kłopotem. Odczyt tych danych działa w każdym położeniu stacyjki i przy otwartym paragonie.

| Programowanie konfiguracyjne                                                                                                   | e kasy                                               |                  | ×      |
|----------------------------------------------------------------------------------------------------|------------------------------------------------------|------------------|--------|
| Zegar Stawki PTU <u>N</u> agłówek                                                                                              | istopka <u>O</u> pcje <u>N</u> IP                    | Karta rabatowa   | Wersja |
| Wersja modułu aplikacyjnego:<br>Wersja modułu fiskalnego:<br>Wersja mechanizmu drukującego:<br>Nr unikatowy pamięci fiskalnej: | 261<br>148<br>LT482<br>MQ00108082                    | <u>N</u> r kasy: | 2 👤    |
| Dodatkowe informacje kasy Tango                                                                                                | System                                               |                  |        |
| Stan fiskalny kasy:<br>Wolne miejsce w buforze on-line:<br>Nr pierwszego wydruku on-line:<br>Nr ostatniego wydruku on-line:    | tryb fiskalny<br>260874 bajtów (99% wo<br>125<br>126 | lne)             |        |
| Pomoc                                                                                                    | <u>O</u> dczytaj <u>P</u> r                          | ogramuj Zan      | nknij  |

#### Pozostałe programowanie kasy.

Z punktu widzenia systemu, jeżeli kasa jest "widziana" przez komputer, czyli komunikuje się z nim w obie strony w sposób stabilny (program pokazuje pasek postępu, a więc widzimy niejako sam proces transmisji i możemy oszacować "jakość" połączenia po tempie tego procesu), musi zostać wyposażona w opcje omówione w punkcie **4. Inne ustawienia kasy**. W głównym oknie programu możemy zaprogramować tablicę HALO, klawisze kodów bezpośrednich, rabaty i narzuty (udzielane z "ręki"), kasjerów oraz działy towarowe. Klawisze kodów bezpośrednich możemy zaprogramować następująco:

• zaprogramować kasy z programu magazynowego

• odczytać te kody w programie Tango 98 za pomocą opcji: Narzędzia – Odczyt danych z kasy (klawisz F4). Zaznaczamy tam tylko opcję Towary PLU i podajemy interesujący nas zakres (czyli kody krótkie, które będą najczęściej używane; kody kreskowe nie mają sensu, jeżeli mamy czytnik kodów)

• przejść do funkcji "Klawisze kodów" i przypisać poszczególnym klawiszom odpowiednie kody krótkie

• z menu "Raporty" wykonać "Raport z bazy danych" – wybrać rodzaj raportu 6. Klawisze kodu bezpośredniego,

• wydrukować nakładki na klawisze do kasy

W ten sposób możemy znacznie podnieść komfort pracy kasjerek. Rabaty i narzuty.

Funkcja ta służy do zaprogramowania zakresu rabatów i narzutów dostępnych dla kasjerek. Podanie zakresu należy ustalić z odpowiedzialnymi osobami w sklepie.

Podsumowanie

Opis ten służy jedynie wprowadzeniu użytkownika / serwisanta w możliwości programu i ma na celu zachęcenie do jego użycia.

Obecnie obowiązująca wersja programu to 3.42. Starsze wersje programu będą nieco się różnić w stosunku do opisywanej, natomiast filozofia pracy pozostaje ta sama. Nowsze wersje są sukcesywnie umieszczane na stronie <u>www.optimus-ic.pl</u>.

Źródła: Instrukcja obsługi kasy Fiesta / System Instrukcja techniczno-serwisowa kasy Fiesta / System Dokumentacja wewnętrzna Działu Badawczo-Rozwojowego Protokoły komunikacji kas Tango (Dział Oprogramowania) Instrukcje serwisowe

Kamil Joniec Dział Wdrożeń i Wsparcia Technicznego Optimus IC S.A. Tel. (18) 44 40 766 Tel. kom. 606 83 66 60 e-mail: <u>kamil.joniec@optimus-ic.pl</u>